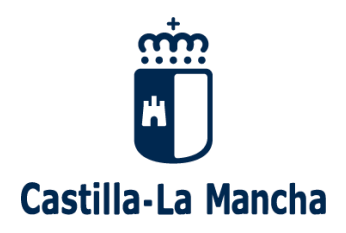

### **MANUAL USUARIO**

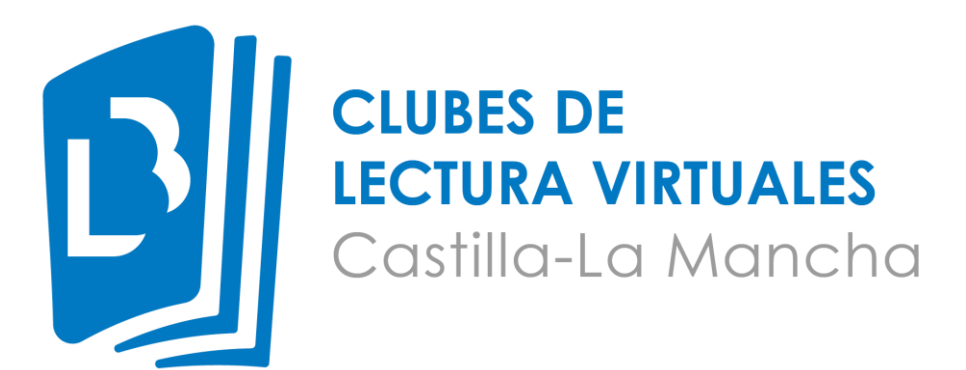

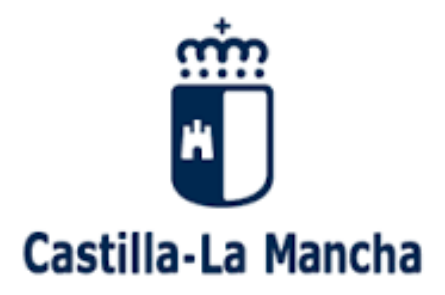

Consejería de Hacienda y Administraciones Públicas Dirección General de Administración Electrónica Servicio de Modernización – Contenidos Web y Movilidad

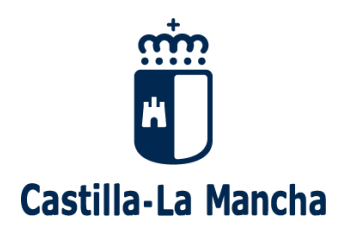

# Índice

| Crear cuenta              | . 3 |
|---------------------------|-----|
| Ver lecturas activas      | 3   |
| Suscribirse a una lectura | 4   |
| Participar en una lectura | . 5 |
| Gestionar suscripciones   | 8   |

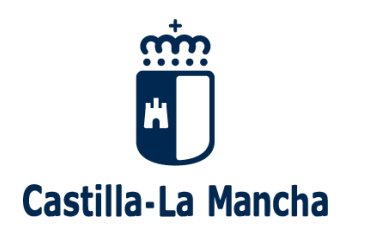

### **Crear cuenta**

Para crear una cuenta en el portal web, hay que hacer clic en el apartado Registro ubicado arriba a la izquierda. Una vez ahí se nos presentará una pantalla para rellenar nuestros datos.

| Castilla-La Mancha    |                                                                                                    |                               | Clubes DE<br>LECTURA VIRTUALES<br>Castillo-Lo Moncho |
|-----------------------|----------------------------------------------------------------------------------------------------|-------------------------------|------------------------------------------------------|
| â                     | CLUBES DE LECTURA VIRTUALES $$                                                                                                    | NUESTROS CLUBES DE LECTURA $$ | NUESTRAS LECTURAS $$                                 |
| n   Crear nueva cuent | a Información referen Nombre * Apellidos * Provincia Número de lector * Número que figura en su camé de letra. Si no eres usuario de ningur Mancha, inserte su DNI. | nte a los clubes *            | in la a                                              |

Una vez rellenos y haciendo clic en "Crear cuenta nueva" se le notificará con un mensaje si el proceso sigue adelante, que quedará pendiente de aprobación por parte del administrador del sitio.

### Ver lecturas activas

Para ver las lecturas activas, se podrán localizar desde un apartado en la página principal llamado "Estamos leyendo" o bien haciendo clic en el botón "Ver todas las lecturas activas" que hará la navegación hasta la página https://clubesdelectura.castillalamancha.es/lecturas-activas.

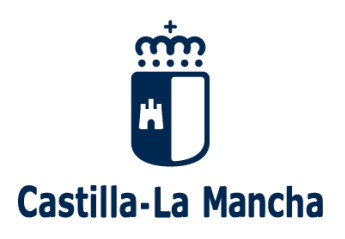

#### **Estamos leyendo**

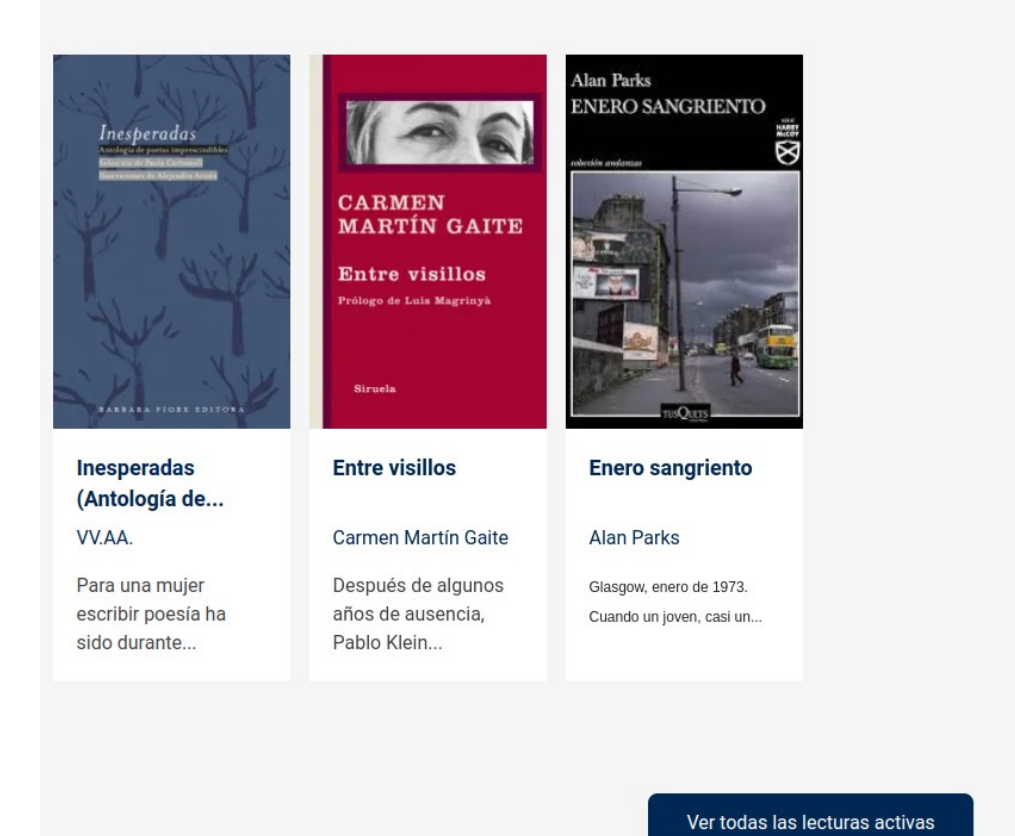

## Suscribirse a una lectura

Cuando se visualice el detalle de una lectura, se podrá observar un botón "Suscribirse", siempre y cuando la lectura esté en rango de inscripción.

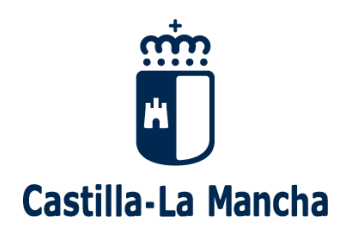

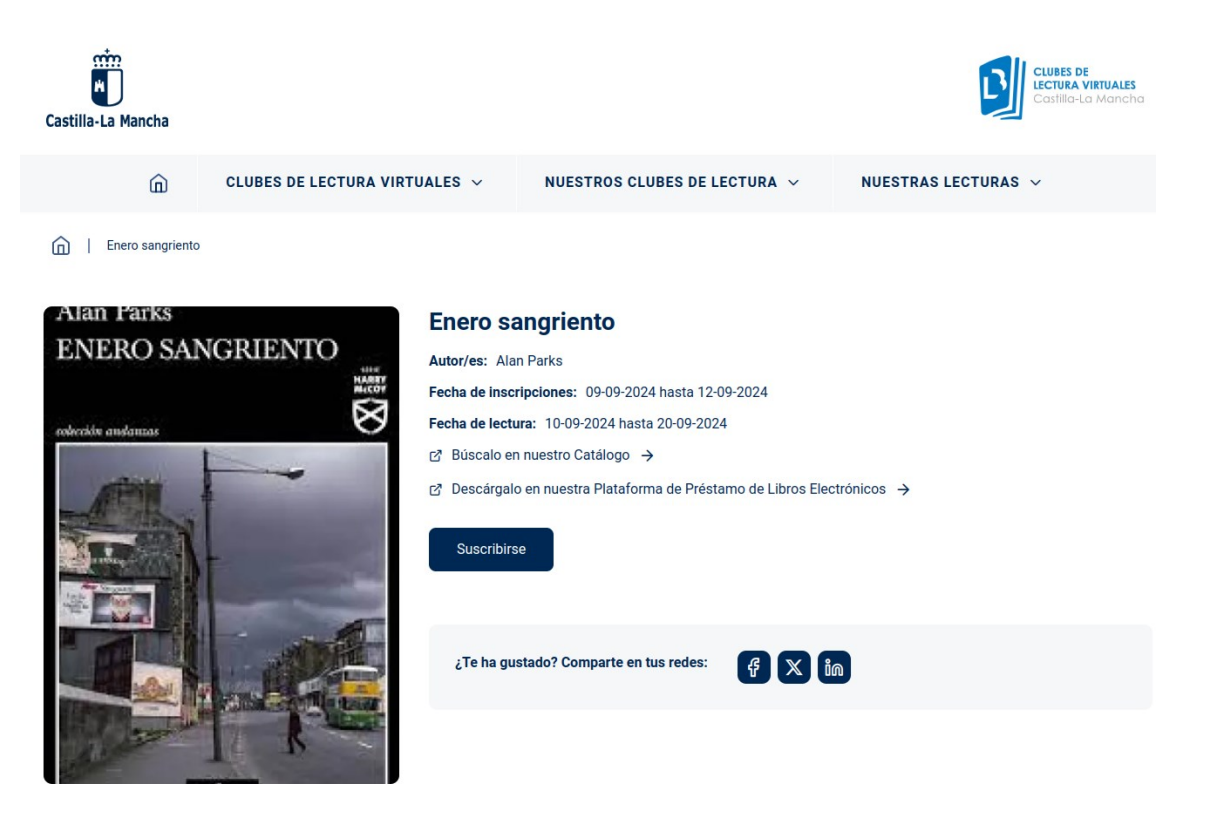

## Participar en una lectura

Para participar en una lectura, se puede hacer mediante comentarios en los Temas propuestos de la misma.

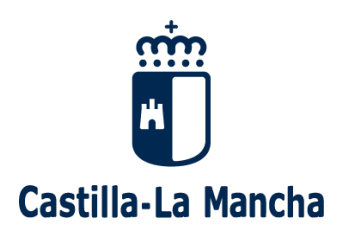

| Temas propuestos                                                                                                    |  |  |  |  |
|----------------------------------------------------------------------------------------------------|--|--|--|--|
| y 4 INESPERADAS. ANTOLOGÍA                                                                                                    |  |  |  |  |
| y 4 INESPERADAS. ANTOLOGÍA                                                                                                    |  |  |  |  |
| Buen día, estimadas personas ATRAPAVERSOS. Hoy, martes día 26 de diciembre, comenzamos el último tramo de lectura de este mes, y también del año. El Club, como sabéis |  |  |  |  |
| 9 comentarios                                                                                                    |  |  |  |  |
|                                                                                                    |  |  |  |  |
| 3 INESPERADAS. ANTOLOGÍA                                                                                                    |  |  |  |  |
| 3 INESPERADAS. ANTOLOGÍA                                                                                                    |  |  |  |  |
| Buen lunes, día 18 de diciembre, ATRAPAVERSOS:                                                                                                    |  |  |  |  |
| Comenzamos el tercer tramo de lectura que va desde el poema de la página 79 de Ernestina Champourcín hasta el poema de                                                 |  |  |  |  |
|                                                                                                    |  |  |  |  |
| Leer más                                                                                                    |  |  |  |  |

Haciendo clic en "Leer más" en uno de ellos se podrá ver el detalle del Tema y sus comentarios justo debajo.

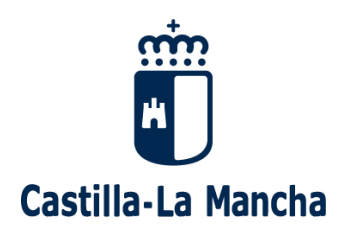

| â                                                                                                    | CLUBES DE LECTURA VIRTUALES $$ | NUESTROS CLUBES DE LECTURA $$ | NUESTRAS LECTURAS $$ |  |  |  |
|----------------------------------------------------------------------------------------------------|--------------------------------|-------------------------------|----------------------|--|--|--|
| n   Inesperadas (Antología de poetas imprescindibles)   y 4 INESPERADAS. ANTOLOGÍA                                                                                                    |                                |                               |                      |  |  |  |
| y 4 INESPERADAS. ANTOLOGÍA<br>Libro que estamos comentando<br>Inesperadas (Antología de poetas imprescindibles)                                                                                                    |                                |                               |                      |  |  |  |
| y 4 INESPERADAS. ANTOLOGÍA                                                                                                    |                                |                               |                      |  |  |  |
| Buen día, estimadas personas ATRAPAVERSOS. Hoy, martes día 26 de diciembre, comenzamos <b>el último tramo de lectura de este mes, y también del año</b> . El Club, como sabéis<br>quienes lleváis participando un tiempo, tras el próximo mes de enero de descanso, retomará lecturas poéticas en febrero de 2024.<br>Esta semana tenemos asignada la lectura desde el poema de Juana Ibarbourou <b>Implacable</b> de la página 97 hasta el final del libro.                                          |                                |                               |                      |  |  |  |
| Como ya hemos visto, el libro está organizado con autoras cada vez más "antiguas", de modo que desde Ibarbourou, nacida en 1892, llegaremos hacia atrás en el tiempo hasta<br>Teresa de Ávila nacida en 1515, un intervalo temporal de más de trescientos años.<br>Quiero hacer visible el hecho de que todas estas composiciones, salvo el poema de Gabriela Mistral (p. 101), están a nivel formal <i>medidas</i> , es decir, guardan una regularidad<br>métrica. Vamos a detallarlo poema a poema: |                                |                               |                      |  |  |  |
| • Implacable de Ibarbourou (p. 97) está articulado en pareados si bien la medida de sus versos es libre, irregular, tiene distintos números de silabas cada uno.                                                                                                    |                                |                               |                      |  |  |  |
| • Ceguera de Agustini (p. 105) consta de dos estrofas: la primera de cuatro versos y la segunda de tres. Todos ellos son alejandrinos, de 14 silabas, y tienen la rima                                                                                                    |                                |                               |                      |  |  |  |

Para añadir un comentario, simplemente debemos rellenar los datos en la ubicación preparada para ello:

|        | Estrella O.                                    |
|--------|------------------------------------------------|
|        | Respuesta                                      |
|        | Dom, 31/12/2023 - 12:38 Enlace permanente      |
|        |                                                |
| Añadiı | r nuevo comentario                             |
| _      |                                                |
| V Noti | ficarme cuando se publiquen nuevos comentarios |
|        | os los comentarios                             |
| 🔘 Resp | vuestas a mi comentario                        |
| Asunto |                                                |
|        |                                                |
|        |                                                |
| Coment | ario *                                         |
| BI     | See eng 1 🚦 2 🗐 99 🖾   Formato 🕞 🕞 Fuente HTML |
|        |                                                |
|        |                                                |
|        |                                                |
|        |                                                |

Vista previa

Guardar

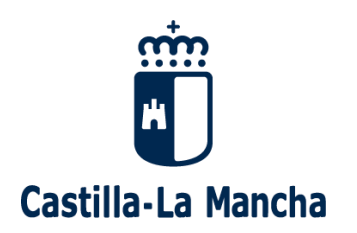

### **Gestionar suscripciones**

Para poder ver y gestionar las suscripciones, basta con hacer clic en el apartado Mi cuenta que se ubica en la parte superior derecha de la web. Desde ahí se podrán ver todas las suscripciones activas, así como la opción de eliminar una de ellas.10148753

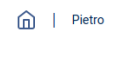

Nombre Pietro Apellidos De Luca Número de lector DNI

Mis suscripciones a lecturas activas

| Buscar                                                     |                  |          |
|------------------------------------------------------------|------------------|----------|
|                                                            |                  | Q        |
|                                                            | Facha da antaria | 0        |
| LIDRO<br>Inesperadas (Antología de poetas imprescindibles) | 10-09-2024       | Eliminar |